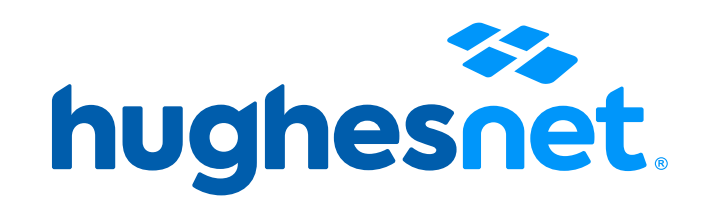

# **CONOCE TU PROCESO DE PAGO**

### Paso 1

• Revisa tu correo electrónico de: facturacion@hughesnet.com.pe

### Paso 2

• Haz clic en el enlace que te llevará al portal de pago:

## Forma de pago

 Encuentra aquí las diferentes opciones para realizar el pago de tu factura:

 Mi Cuenta

 Número de Cuenta
 HPE000000000
 Tu código de cliente

 Monto Adeudado
 S/ 230.00
 El monto total a pagar

 Fecha de Pago
 15/04/23
 Tu fecha límite de pago

 Número Última Factura
 P1-167652
 Número de recibo

Monto última Factura S/ 230.00 El monto de tu último mes Haga clic en su forma de pago Diners Club VISA Pago con Tarjeta 🔸 MERICAN EXPRESS mastercard **>** Banco BBVA **)BCP)** Bancos y puntos de la Nación **P**agoEfectivo Pago con Efectivo -> autorizados\* [Todos los canales] [Agencias]

(\*) Para mayor detalle acerca de nuestros lugares de pago ingresa a: https://www.hughesnet.com.pe/medios-de-pago

## Opción 1: Paga con tarjeta de crédito o débito

 Ingresa la información de tu tarjeta de crédito o débito para realizar el pago y dale clic en "Confirmar". Espera el mensaje de confirmación de pago.

| Detalles de p                                                   | ago                                                       | VISA                           | mastercard  | AMERICAN<br>EXPRESE<br>Diners Club<br>INTERNATIONAL |
|-----------------------------------------------------------------|-----------------------------------------------------------|--------------------------------|-------------|-----------------------------------------------------|
| <b>Número de cuenta</b><br>José López                           | <b>Tipo de Documento</b><br>Documento (DNI)               | <b>Número de l</b><br>87654321 | Documento   | Actualizar                                          |
| <b>Dirección</b><br>Calle Tupac Amaru B.12<br>Lima, Lima 000000 | <b>Teléfono</b><br>987654321                              | <b>Email</b><br>correoclient   | e@gmail.com |                                                     |
| Monto a Pagar                                                   | Número de Tarjeta                                         |                                |             |                                                     |
| Cuotas                                                          | Ingrese Mes de Vencimiento Ingrese Año de Vencimiento CVV |                                |             |                                                     |
|                                                                 | Regresar                                                  | Confirm                        | ar          |                                                     |

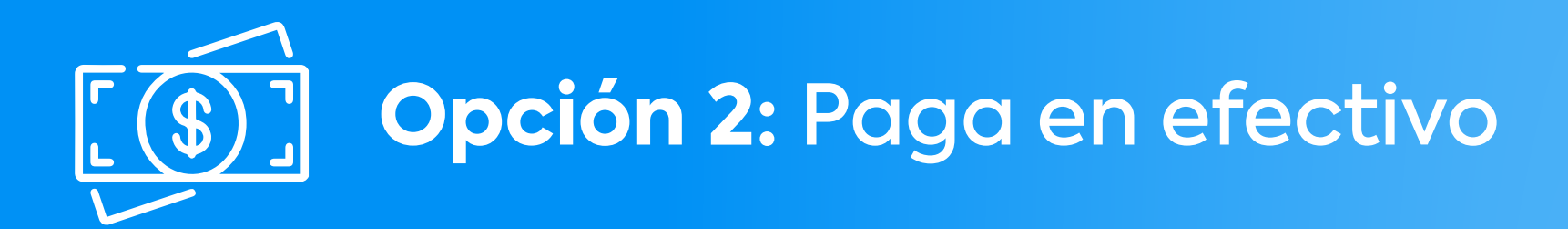

### Paso 1

• Revisa el monto a pagar y que tu correo esté correcto. Clic en "Confirmar".

| Detalles de pag                                                         | •                           | PagoEfectivo |  |  |  |  |
|-------------------------------------------------------------------------|-----------------------------|--------------|--|--|--|--|
| Monto a Pagar                                                           | Email<br>Regresar Confirmar |              |  |  |  |  |
| Paso 2<br>• Revisa detalles de tu pago y dale clic en "Generar Código". |                             |              |  |  |  |  |
| Por favor revise los detalles de su pago                                |                             |              |  |  |  |  |
| PagoEfectivo                                                            |                             |              |  |  |  |  |

correcocliente@gmail.com

Confirmar

## Paso 3

• En la pantalla siguiente encontrarás tu código de pago (CIP) de 8 dígitos.

Regresar

Email

- Ten en cuenta que tu código de pago 8 (CIP) dura 8 días.
- Si en esos días no lo has utilizado tendrás que volver a generarlo.
- También recibirás este código por correo electrónico.

### Paso 4

- Al llegar a tu agente indica que vas a pagar el servicio de HughesNet utilizando "Pago Efectivo" y brinda tu código de pago (CIP).
- Para conocer los agentes afiliados visita: www.payulatam.com/pagoenefectivo/donde-pagar.html

| <b>Hola, José López</b><br>Gracias por usar nuestro se                                                | ervicio                                                                                                    | Resumen de la compra                                                                                       |  |
|----------------------------------------------------------------------------------------------------|----------------------------------------------------------------------------------------------------|----------------------------------------------------------------------------------------------------|--|
| PagoEfectivo                                                                                          | Código de pago<br>OOOOOOOO                                                                                                    | Referencia: HPE000000000_P1-000000_00000<br>Descripción: Hughes Peru Cash Payment<br>Total a pagarS/230.00 |  |
|                                                                                                    | Paga antes de:<br>04 de abril de 2013 a las 11:59 PM                                                                                      | Vencimiento del código (CIP)                                                                               |  |
| BBVA SBCP3 Interbank                                                                                  | Scotiabank     Image: Scotiabank     Image: Scotiabank     Image: Scotiabank       Scotiabank     Image: Scotiabank     Image: Scotiabank |                                                                                                    |  |
| ZAMANU     KASNET     Image: Constraints       Oisoshop     Image: Constraints     Image: Constraints | Red (2)     NIUDIZ:     Presidential       Dicitei     Image: CajaSullana     Image: CajaSullana       CajaSullana     Image: CajaSullana | Bancos y agentes autorizados                                                                               |  |
| Ten en cuenta que cada entidad tiene u                                                                | unos montos definidos para recibir tu pago.                                                                                               |                                                                                                    |  |
| Conoce las indicaciones de pago e www.payulatam.com/pagoefect                                         | en:<br>:ivo/donde-pagar.com.html                                                                                                    |                                                                                                    |  |